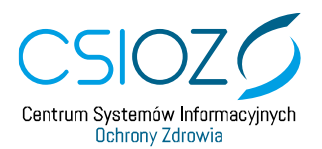

## Włączenie protokołu TLS 1.0 i TLS 1.1 w przeglądarce Mozilla Firefox wydanie 74.0

Opis przypadku:

- 1. Użytkownik systemu teleinformatycznego chce się zalogować do systemu.
- 2. Po wybraniu z menu komendy **"Zaloguj"** otrzymuje komunikat następujący komunikat:

Nie udało się nawiązać bezpiecznego połączenia

Podczas łączenia z serwerem "www.p2sa.csioz.gov.pl" wystąpił błąd. Serwer używa nieobsługiwanej wersji protokołu bezpieczeństwa.

Kod błędu: SSL\_ERROR\_UNSUPPORTED\_VERSION

- Otwierana strona nie może zostać wyświetlona, ponieważ nie udało się potwierdzić autentyczności otrzymanych danych.
- Proszę poinformować właścicieli witryny o tym problemie.

Więcej informacji...

Ta witryna może nie obsługiwać protokołu TLS 1.2, który jest minimalną wersją obsługiwaną przez przeglądarkę Firefox. Włączenie protokołów TLS 1.0 i TLS 1.1 może umożliwić to połączenie.

Protokoły TLS 1.0 i TLS 1.1 zostaną na stałe wyłączone w przyszłym wydaniu.

Włącz TLS 1.0 i TLS 1.1

W celu uzyskania połączenia z witryną <u>https://www.p2sa.csioz.gov.pl</u> należy wykonać poniższe działania

- 1. Wybieramy przycisk Włącz TLS 1.0 i TLS 1.1
- Po wybraniu pola użytkownik uzyskuje informację: Aby wyświetlić tę stronę, Firefox musi ponownie przesłać dane, które spowodują powtórzenie zadań wykonanych wcześniej (takich jak przeszukiwanie czy potwierdzenie zlecenia). Z polami wyboru: Prześlij ponownie Anuluj
- 3. Należy wybrać **Prześlij ponownie**
- 4. Przeglądarka przejdzie do strony logowania P2SA